### 四川省河湖长制专家库管理系统

# 专家操作手册

开始阅读

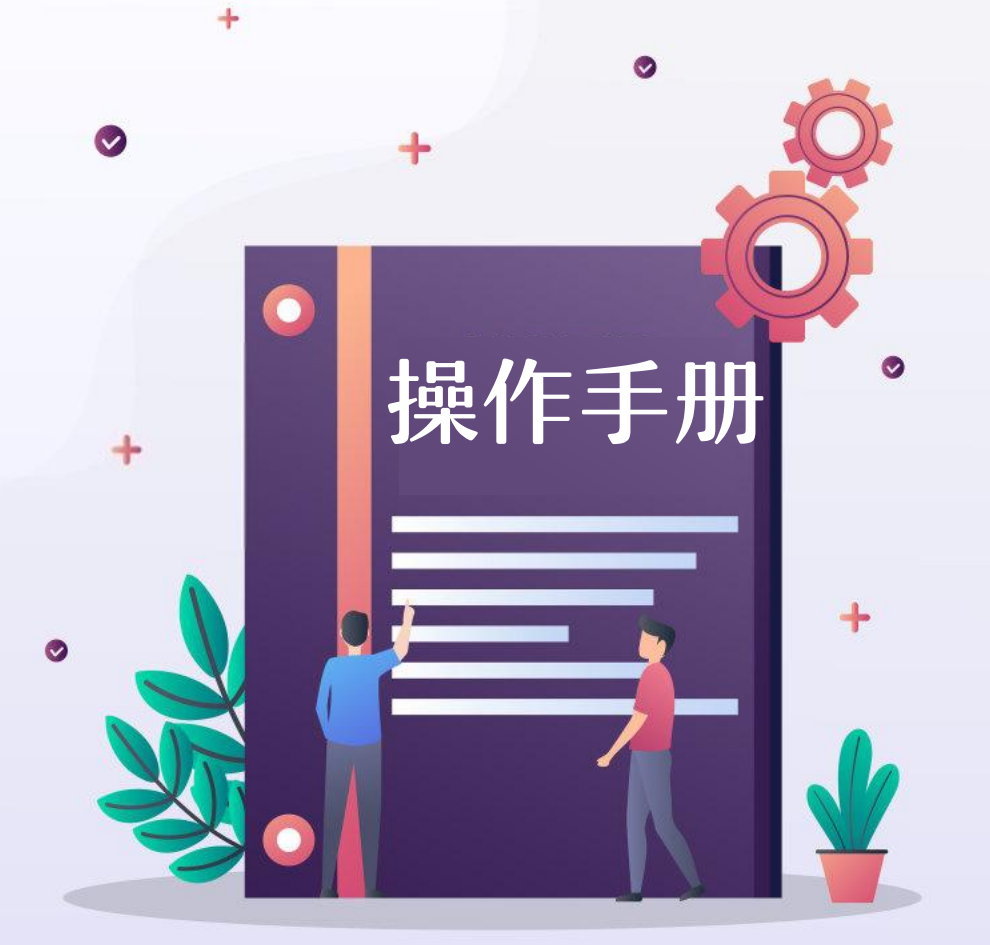

+

2023年7月

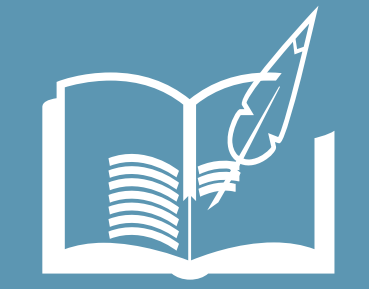

## 目录 / CONTENTS

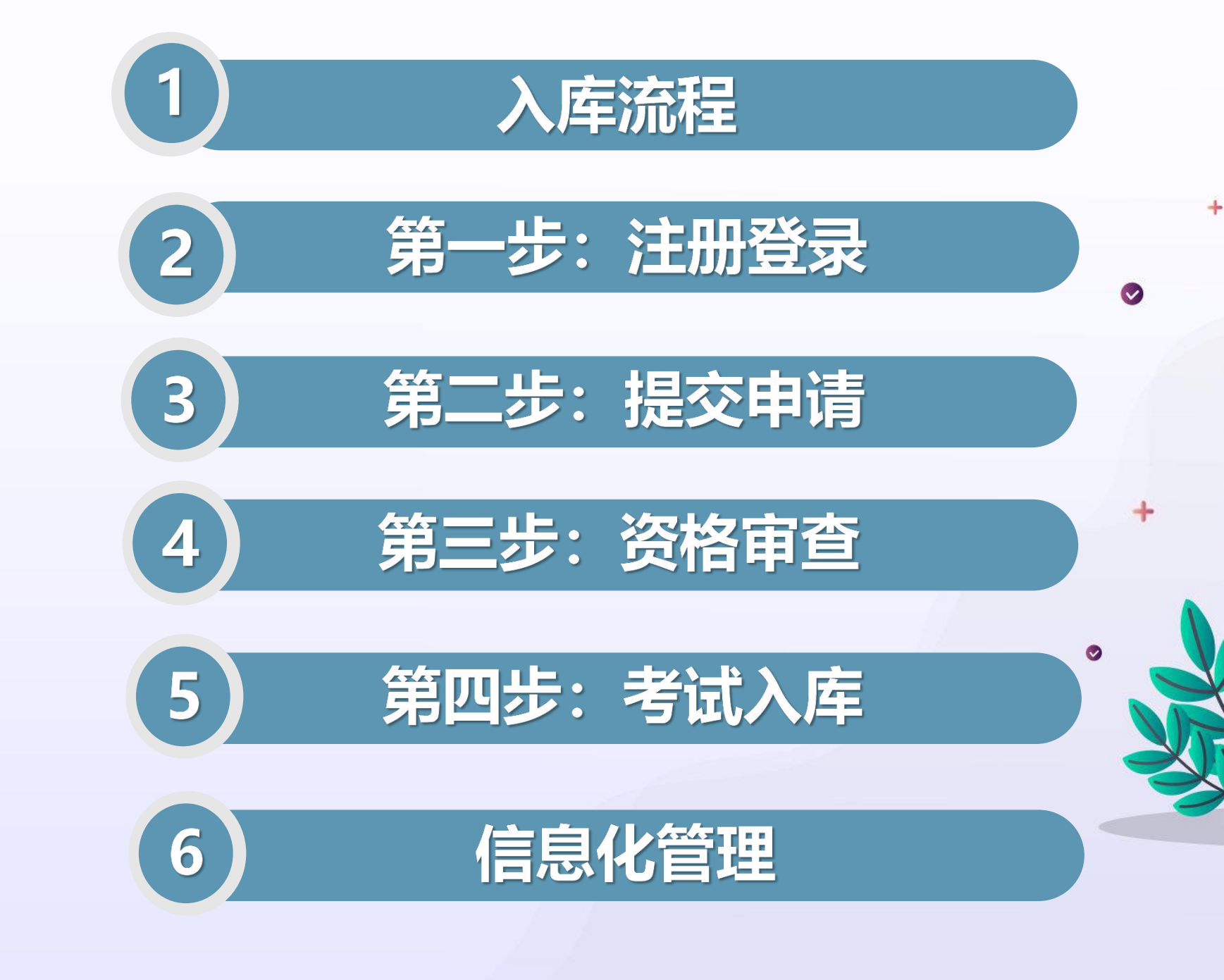

|                                              |                               | 个人基本信息                                 |                                                    |                                                            |
|----------------------------------------------|-------------------------------|----------------------------------------|----------------------------------------------------|------------------------------------------------------------|
| 1.登录网站<br>注册账号                               |                               | 选择分类                                   | 3.资格审核                                             |                                                            |
|                                              |                               | (督查考核、评审咨询)                            | 各级对专家申请材料进行                                        | 【四川河长制业务】恭喜您成功<br>通过河湖专家考试 送情可前往                           |
|                                              |                               | 选择专业领域、工作方向                            | 审核, 审核不通过的将对                                       | 河湖专家库系统查看!                                                 |
| 登录四川1<br>网站                                  | 省河湖长制专家库<br>5,注册账号       •    | 上传佐证材料                                 | 专家进行短信提示,可冉<br>次修改材料进行申请                           | +                                                          |
| 第一步                                          |                               | 第二步                                    | 第三步                                                | 第四步                                                        |
|                                              |                               |                                        |                                                    |                                                            |
| <b>河湖专家库管理系统</b><br>Expert Management System | <b>用户注册</b> User Registration | 2.填写信息<br>提交申请<br><sup>描写个人 基本信息</sup> | 【四川河长制业务】你的专家申<br>请被市级驳回,原因如下:驳回<br>【四川河长制业务】你的专家电 | <b>4.考试入库</b><br>申请材料通过的专家,根<br>据发布公告考试后完成入<br>库 考试时间 地占将以 |

÷

-

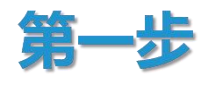

#### 2.注册账号 1.登录网址 ● 填写账号、密码、真实姓名、身份证、手机 http://39.107.180.192:8081/expertManag 号、验证码等信息。 ement/front/#/login 同一账号名称,同一身份证,同一手机号视 ● 登录该网址进行注册,若无法打开该网址, 为同一个用户,不能重复注册。 请与技术联系人联系(见最后一页) ● 注意: 若是原暗访督查专家入库, 要选"是" 用户注册 User Registration 用户登录 USER LOGIN \* 账号 请输入账号名 河湖专家库管理系统 河湖专家库管理系统 账号 请输入密码 \* 密码 Expert Management System Expert Management System 密码 \* 真实姓名 请输入真实姓名 登录 请输入身份证 \*身份证 注册新用户 原暗访督查专家 是 **O** 否 获取验证码 \* 手机号 请输入手机号 \* 验证码 请输入收到的验证码 取消

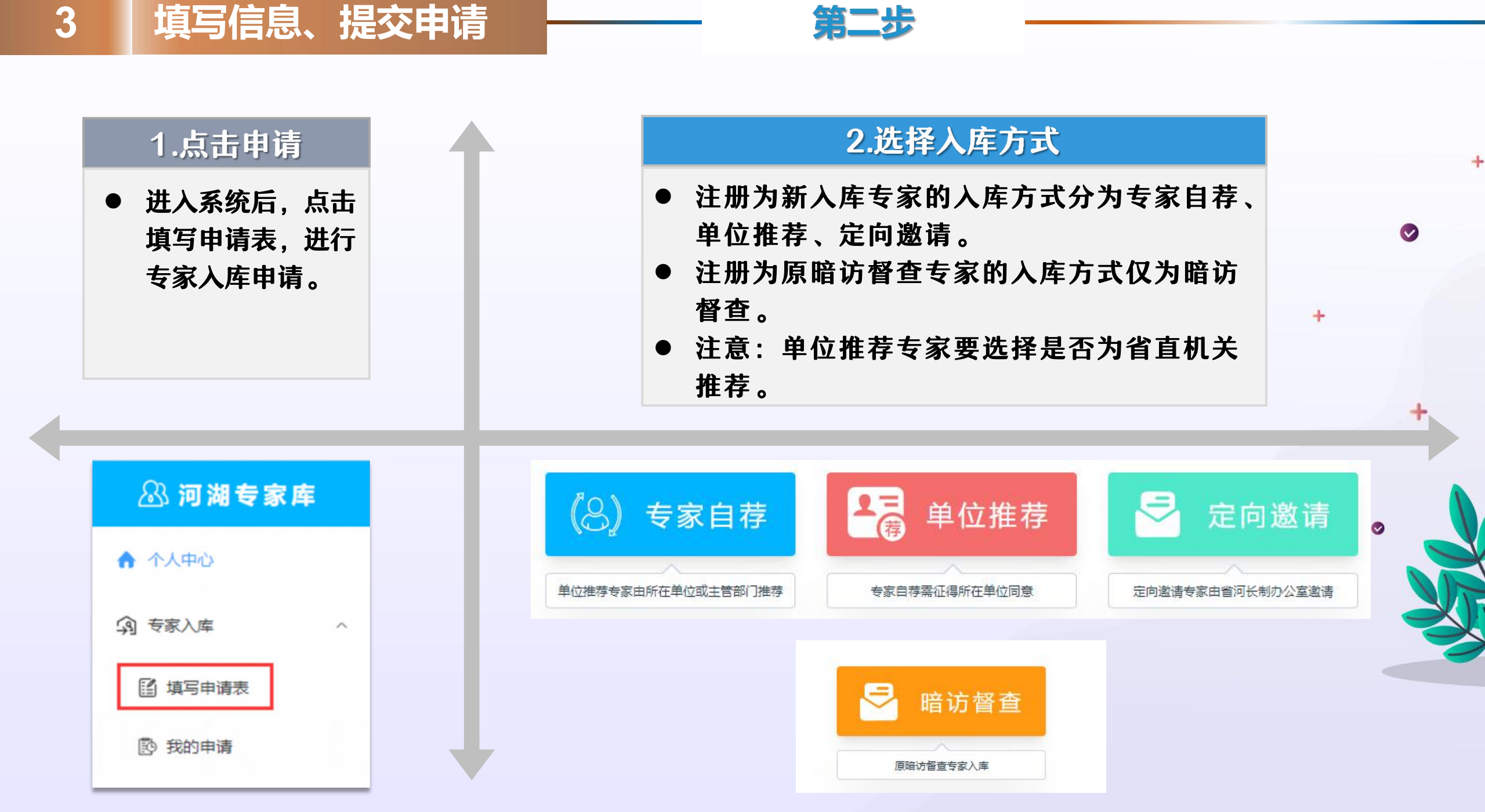

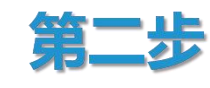

#### 3.填写申请表

- 基本信息:专家按照表格填写基本信息,其
   中工作年限等将作为审核重点。
- 专家类别:专家按专业类别分为评审咨询类、 督查考核类,可同时选择两类;原暗访督查 专家必选督查考核类,填报信息后直接入库, 不进行资格审查,也可同时选择评审咨询类, 经考试合格后入库。

| *姓名        | 李徐辉         | *性别   | 男         | *民族           | 汉族                         | ~                                       |                                         |  |  |
|------------|-------------|-------|-----------|---------------|----------------------------|-----------------------------------------|-----------------------------------------|--|--|
| 出生日期       | 出生日期 🗇      | 年龄    |           | *技术职称         | 无                          | ~                                       | Ω                                       |  |  |
| 工作单位       | 工作单位        |       |           | *行政职务         | 无                          | E ~ ~ ~ ~ ~ ~ ~ ~ ~ ~ ~ ~ ~ ~ ~ ~ ~ ~ ~ |                                         |  |  |
| 工作年限       | 工作年限 -+     |       |           | *工作状态         | 在职                         | ~                                       |                                         |  |  |
| 常驻工作<br>城市 | 常驻工作城市      |       | $\sim$    | *现从事专业和工作方向   | 现从事专业和工作方向                 |                                         | <mark>₽ 上传</mark><br>*支持jpg/png且小于500kb |  |  |
| 学历学位       | 本科/学士 ~     |       |           | *最高学历专<br>业名称 | 最高学历专业名称                   |                                         |                                         |  |  |
| 毕业院校       | 毕业院校        |       |           | 办公电话          | 办公电话                       |                                         |                                         |  |  |
| 移动电话       | 15610237913 |       |           | 传真号码          | 传真号码                       |                                         |                                         |  |  |
| *E-mail    | 邮箱<br>通讯地址  |       |           | *身份证号码        | 370705200009260010<br>邮政编码 |                                         |                                         |  |  |
| 通讯地址       |             |       |           | 邮政编码          |                            |                                         |                                         |  |  |
| 专家类别       | 评审咨询类       | 督查考核类 | (可同时选择两类) |               |                            |                                         |                                         |  |  |
| 推荐单位       | 推荐单位        |       |           |               |                            |                                         |                                         |  |  |

四川省河湖长制专家库专家入库申请登记表

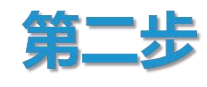

#### 3.填写申请表

- 专业领域/工作方向:专家同时按照专业领域和工作 方向细分管理,可申报多个工作方向,若无对应或 相似工作方向,可进行自行填写;工作方向将作为 之后抽选专家进行活动的重要依据。
- 个人简历/研究成果及工作业绩/专业证书:专家依次进行填写,并可上传佐证材料。

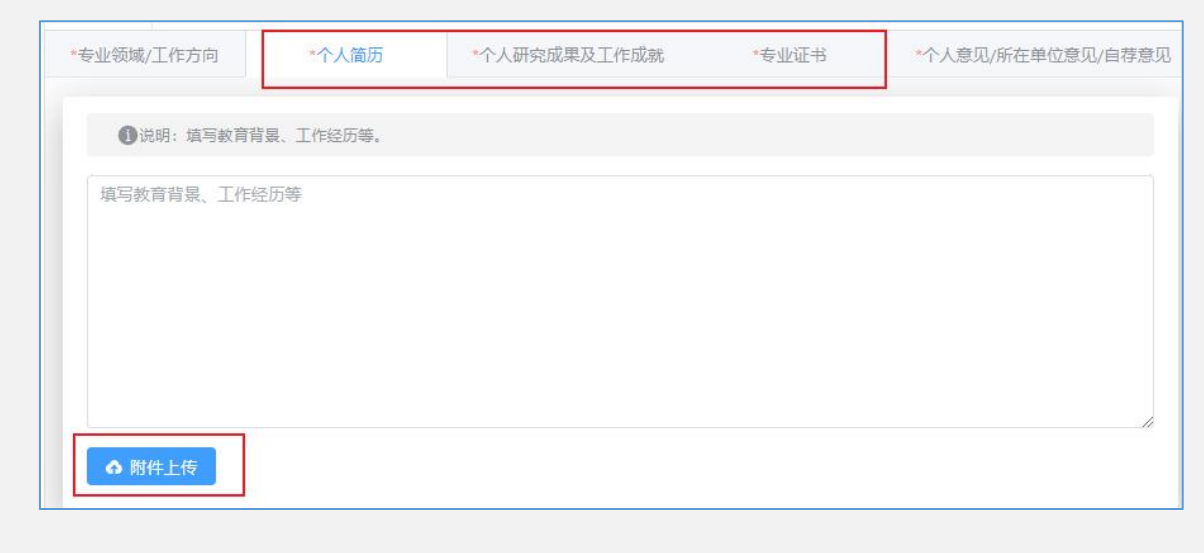

| 专业领域/工作方向  | *个人简历 *个人研究成果及工作成就 *专业证书 *个人意见/所在单位意见/推荐单位意见          |
|------------|-------------------------------------------------------|
| ●专业选择说明: 1 | 专家同时按照专业领域和工作方向细分管理,可申报多个工作方向。                        |
| ●其他专业说明: 5 | 1果有其他的专业,只需要在下方的编入框中编入,点击空白处或者回车即可添加。其他专业显示为一个标签,可删除。 |
| 水资源保护:     | ✓ 水资源管理 □ 水文水资源 □ 生态流量 □ 入河排汽口管理 □ 取水口管理              |
|            | 其他水资源保护                                               |
| 水城岸线管控:    | 🗌 清"四乱" 🔽 妨碍河道行洪突出问题 🗌 河道管理范围划定 🗌 水域岸线规划 🗌 测绘地质       |
|            | 🗹 采砂管理 🛛 河道清淤疏浚                                       |
|            | 其他水域岸线管控                                              |
| 水污染防治:     | 🗌 工业水污染 🔹 城镇水污染 🔽 沿岸生活污水和生活垃圾治理 🔷 农业面源污染              |
|            | 船舶及港口码头污染防治                                           |
|            | 其他水污染防治                                               |
| 水环境治理:     | □ 地表水水质 □ 饮用水水源地保护 🛛 黒臭水体治理 □ 水库水质 □ 农村水环境            |
|            | 其他水环境治理                                               |
| 水生态修复:     | □ 湿地保护 □ 绿色小水电示范创建                                    |
|            | 河渠沿岸造林绿化 / 水源通养区管理保护 / 长江流域禁捕禁渔                       |
|            | 水生 (水生生物、水产养殖、捕捞学、渔业资源等)                              |
|            | 其他水生态修复                                               |
| 水利工程管理:    | 🗌 水利工程建设 🔹 場防水闸运行管理 📑 水电站安全生产管理 🔷 水库除险加固              |
|            | 其他水利工程管理                                              |
| 水文化与水经济:   | 🗌 水文化保护与利用 🔄 区域经济 🔽 人口、资源与环境经济 📄 生态价值转化 🗌 生态补偿        |
|            | 工程造价                                                  |
|            | 其他水文化与水经济                                             |
| 水利信息化:     | 🛛 网络安全与技术 🛛 通信工程 🕢 软件工程 📄 数据分析与应用                     |
|            |                                                       |

3

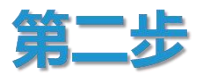

年……月……日

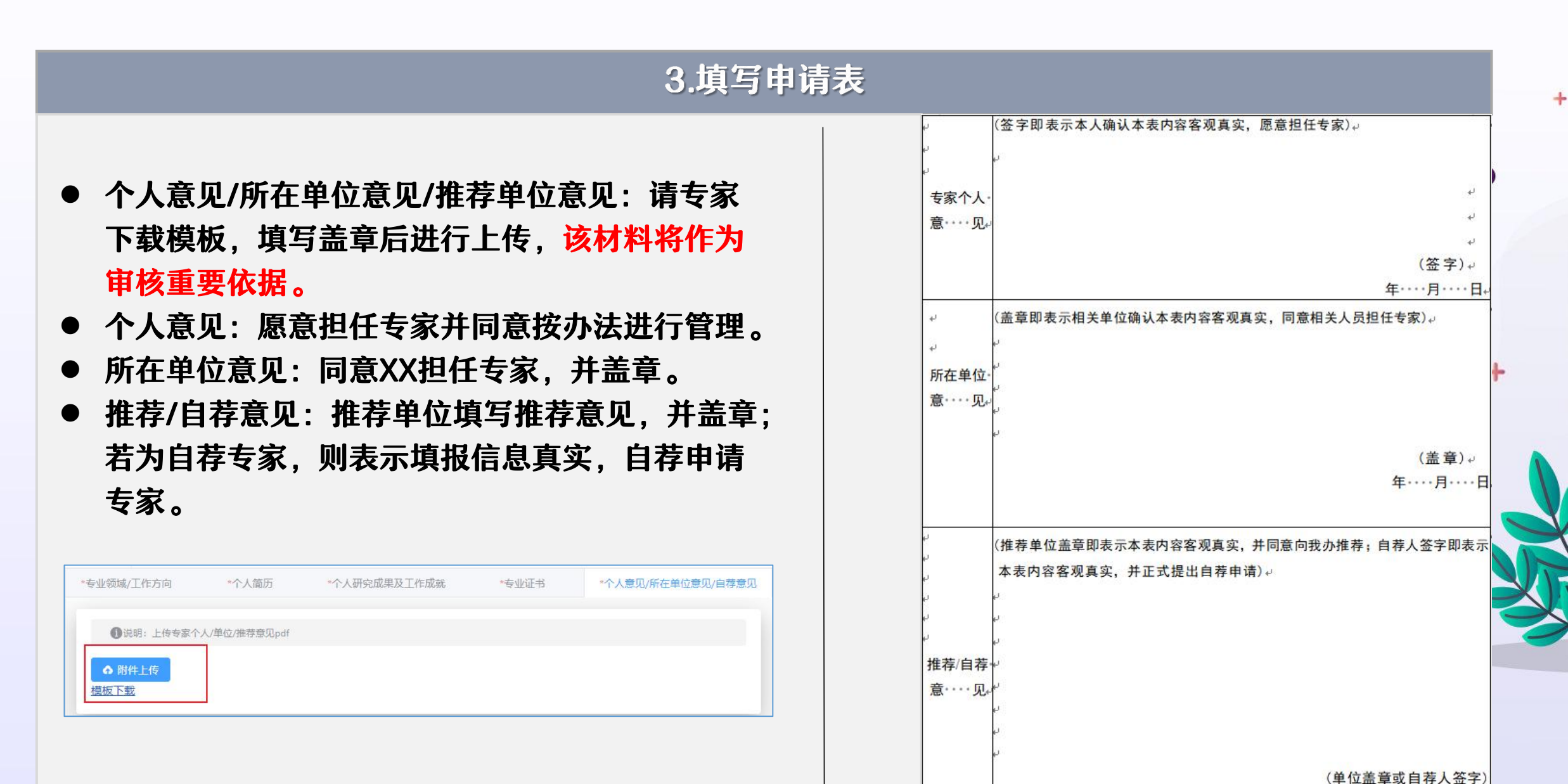

资格审核

| 专家的申请材<br>办公室组织预<br>若预审未通过<br>补充材料、修<br>会发送短信。<br>专家可在申请 | 1.市级预审<br>家的申请材料,先由专家常驻地的市河长制<br>公室组织预审。<br>预审未通过将以短信形式通知专家,专家可<br>交材料、修改信息重新申请;申请通过则不<br>发送短信。<br>家可在申请页面最上方,查看实时审核进度。 |             |           | <ul> <li>2.省级审核</li> <li>省直部门推荐的专家申请材料由专家库领小组办公室进行审核。</li> <li>其他专家的申请材料,经专家常驻地的市长制办公室组织预审后,由专家库领导小办公室审核。</li> </ul> |               |                      |      |   | • |
|----------------------------------------------------------|----------------------------------------------------------------------------------------------------|-------------|-----------|----------------------------------------------------------------------------------------------------|---------------|----------------------|------|---|---|
| 【四川河<br>请被市级                                             | J长制业务】你的<br>战驳回,原因如下                                                                                                    | 专家申<br>: 驳回 | Ţ         | ,                                                                                                    | 【四川河·<br>请被省级 | 长制业务】你的专<br>驳回,原因如下: | 家申驳回 | ٢ |   |
|                                                          | 四                                                                                                    | 川省河湖长制      | 专家库       | 专家)                                                                                                    | 、库申请登记        | 表                    |      |   |   |
|                                                          | ●                                                                                                    | 2<br>市级预审   | 3<br>省级初届 | 4                                                                                                    |               | 5<br>专家入库            |      | < |   |
|                                                          |                                                                                                    | 更           | 多流程可查看:   | ₽ 流程详情                                                                                                    |               |                      |      |   |   |

一 第三步

+

#### 考试入库

#### 第四步

#### 考试入库

- 根据《四川省河湖长制专家库管理办法(试行)》
   规定,资格审核通过专家将进行考试,考试合格后入库。
- 专家入库考试时间预计在9月底进行,具体考试时间、 地点及内容另行通知,请申请专家届时留意短信提 醒,和关注"四川河湖"微信公众号。
- 考试合格与否都将进行短信提示。

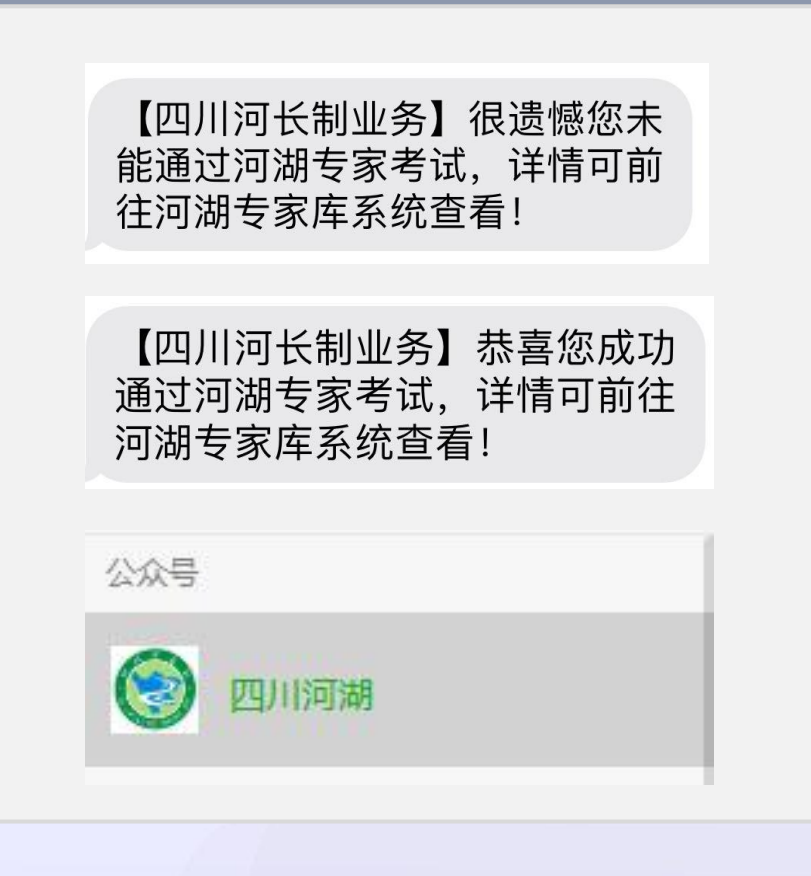

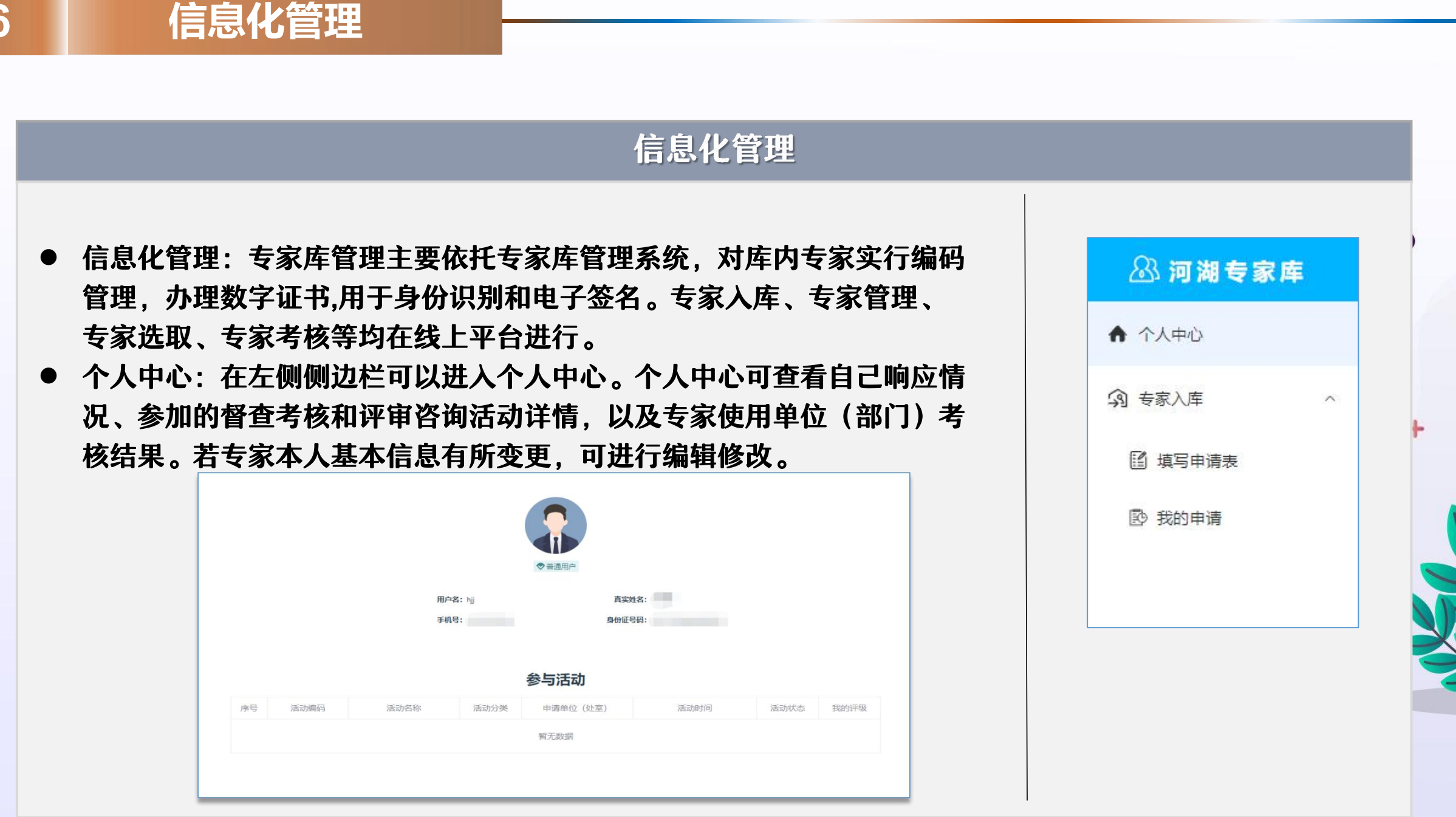

# 谢谢浏览

#### 运维管理员:李徐辉

QQ: 775358779 电话: 19182125819/028-84845193